# 思尔六教程: 2023年最新专利系统注册及费减备案操作流程详解!

# 

随着国家知识产权局开通了"专利业务办理系统",自2023年1月11日起,创新主体必须通过 "专利业务办理系统"自主完成专利费减备案,而不能由委托的专利代理机构代为办理。

## 一、怎么处理专利费减?

五个费减办理的核心知识点:

#### 1、新系统中专利费减谁能办理?

新"专利业务办理系统"上线后,费减备案只能由申请人自行办理,代理机构将无法进行代办。

#### 2、专利费用减免,减缴哪些费用?

a.申请费(不包括公布印刷费、申请附加费);b.发明专利申请实质审查费;c.年费(自授予专利权当年起十年内的年费);d.复审费。

#### 3、专利费减的条件都有什么?

专利申请人或者专利权人符合下列条件之一的,可以向国家知识产权局请求减缴上述收费: a.上年度月均收入低于5000元(年收入小于6万)的个人; b.上年度企业应纳税所得额低于100万元的企业; c.事业单位、社会团体、非营利性科研机构。

#### 4、可以减缴多少费用呢?

专利申请人或者专利权人为个人或者单位的,减免(申请费、实审费、年费等费用)85%。

两个或者两个以上的个人或者单位为共同专利申请人或者共有专利权人的,减免(申请费、实 审费、年费等费用)70%。

#### 5、办理费减需要什么材料?

针对个人

### ①个人(有工作单位)

必须由单位提供收入证明

②个人(无工作单位)

县级以上社保部门出具的工资收入证明。

由户籍所在地或者经常居住地县级民政部门或者乡镇人民政府(街道办事处)出具的证明, 证明无固定工作或者无收入。

③**学生**,所在学校出具的学生证明或能表明学生身份的证明。例如,从身份证上的信息看,明 显为学生身份的。

④监狱服刑人员,由所在监狱出具的情况说明。

注意:

对于居委会或村委会出具的收入证明或无固定工作证明视为不合格。

由于军人身份证被没收,不能提供身份证复印件,因此,军人备案的时候请不要备 案身份证号,可以备案军官证号,提供军官证复印件,若用身份证号备案请写说明并签 章。提供部队盖章的收入证明。

#### 营业执照盖章复印件+上年度企业所得税年度纳税申报表复印件

#### ①个体工商户或个人独资企业:

提交上年度个人所得税年度纳税申报表复印件,审核标准参照企业办理费减的标准执行。

#### ②不单独纳税的分公司:

可由总公司出具证明,说明分公司纳税的情况。

#### ③新公司

提供无纳税说明(加盖公章)

注意:在汇算清缴期内,提交上上年度企业所得税年度纳税申报表复印件。

针对事业单位、社会团体、非营利性科研机构

#### 提交法人证明材料复印件,加盖单位公章

#### 部队单位

对于部队单位,允许其自己编排一组数字及字母的组合作为费减备案号码。同时,应附具由该部队 上级单位出具的证明,上级单位无法出具证明的,也可由本单位出具证明。证明中应体现"单位名称" 和"备案号码",并加盖单位公章。

# $\mathbf{\vee}$

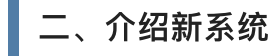

新系统下的专利费减办理,本文主要以企业办理为演示,自然人同理参考以下步骤填写注册、 登录办理。 网站进入: cponline.cnipa.gov.cn/, 界面如下图:

| 首页          | 专利申请及手续办         | 理专利事                   | 务服务 专利缴费服                  | 务 专利审查信息查试        |
|-------------|------------------|------------------------|----------------------------|-------------------|
| <b>《</b> 通知 | 口公告              |                        |                            | Q 19755           |
| 关于外观i       | 设计国际申请系统配合专利业务办  | 2023-01-06             |                            | - @               |
| 国家知识        | 辛权局关于加入《海牙协定》后相. | 2023-01-05             |                            |                   |
| 国家知识》       | 2权局关于施行修改后专利法的相  | 2023-01-05             | American                   |                   |
| 关于"专利       | 业务办理系统"上线的通知     | 2023-01-03             | - 410<br>                  | HARAN AND ADDRESS |
|             | 8 6              |                        | <b>同</b> <sup>1</sup> 帮助文档 | ¥ •               |
| 客户端         | 移动端 纸件表          | ・ <b>▲</b><br>・ 格 工具下载 | ▲ 系统使用手册 法律法规              | 2023-01-          |
| -           | -                |                        | 常见问题解答                     | 2023-01-0         |
| ( <u></u> ) | <b>6</b>         |                        | 专利复审和无效                    | 2023-01-0         |
| 专利审查评论      | 义 互联网证据平台        |                        | 专利合作条约(                    | PCT) 2023-01-     |

# 第二步:

鼠标放到专利事务服务上,在下菜单栏处点击费减备案:

|                                                                                                    |                   |                   |             |        |                     | 🕋 咨询电话:010-0 | 32356659 |
|----------------------------------------------------------------------------------------------------|-------------------|-------------------|-------------|--------|---------------------|--------------|----------|
| 首页                                                                                                    | 专利申请及手            | 续办理               | 专利          | 事务服务   | 专利缴费服务              | 专利审查信息查试     | 旬        |
| 专利事务服务                                                                                                    | 副本                | 0 专利文档            | 查阅复制        | 【2 优先权 | 电子交换                | 文件和业务专用章备案   |          |
| 支利合同审査<br>大」 マ利エンジン(年)                                                                                                    | אאפונים ביי זאאני | ₹<br>支利优先<br>zuz→ | 审查<br>01-03 | 要減备    | 案<br>*82****        |              |          |
|                                                                                                    | B                 | m                 | 6           | ធ្រា   | 😰 帮助文档              |              |          |
| 客户端                                                                                                    | 移动端               | 氏件表格              | 工具下载        | 法律法规   | 系统使用手册              | 2023-01-0    | 09       |
| _                                                                                                    |                   |                   |             |        | 常见问题解答              | 2023-01-0    | 9        |
| E:                                                                                                    | <b>20</b>         |                   |             |        | 专利复审和无效             | 2023-01-0    | 99       |
| and a state of the second state of the second | 关网证据平台            |                   |             |        | tall A let the inot |              | 10       |

# 第三步:

进入新的界面,选择法人登录,如没有账号的,请点击"立即注册":

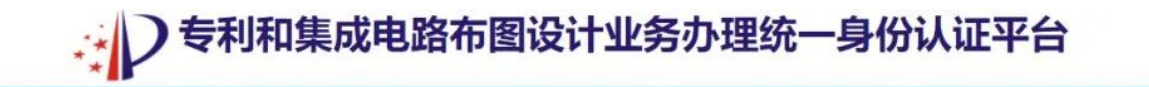

| - | 8 | 自然人登录 法人登录 代            | 理机构登录   |
|---|---|-------------------------|---------|
|   | * | 9. 统 <del>一社会信用代码</del> |         |
|   |   | 合 請輸入部码 登录              |         |
|   |   | <u>立即注册</u> 无账号情况请自行    | 注册。忘记蜜母 |
|   |   |                         |         |
|   |   |                         |         |
|   |   |                         |         |

# 第四步:

账号注册,点击立即注册后,如下界面,点击我已阅读并同意即可。

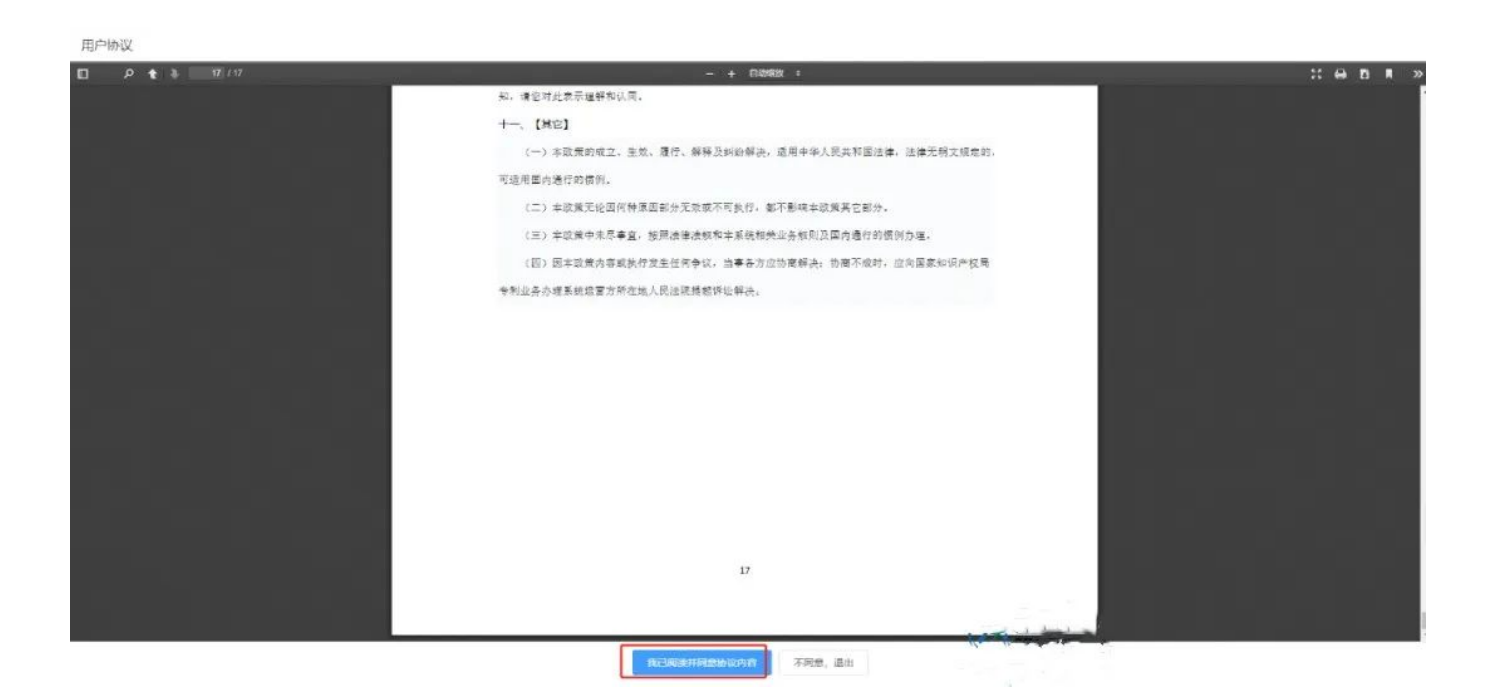

填写注册信息,按照要求并如实填写注册信息。

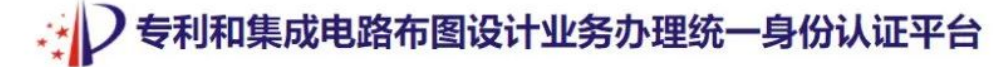

| A 请选择表人类型                           |                 | · – |            |      |
|-------------------------------------|-----------------|-----|------------|------|
| >>>>>>>>>>>>>>>>>>>>>>>>>>>>>>>>>>> |                 | , † | # "*"<br>7 | 属于必填 |
| ☑ 请进图法人证件类型                         |                 |     |            |      |
| 2 请输入法定代表人姓名                        |                 | •   |            |      |
| ◎ 请输入办理企业证明时所用的法定代表人的正常             | <del>1</del> 号码 | •   |            |      |
| ○ 请选择国籍或注册国家 (地区)                   |                 |     |            |      |
| □ 请输入法定代表人或联系人手机号码                  |                 | •   |            |      |
| ■ 清喻入短信验证码                          | 获取给证明           | *   |            |      |
| 园 密码为8-18位字符, 必须包含数字、英文大写           | 9日、英文小写字母和特殊字符  |     |            |      |
| 6 确认密码                              |                 | •   |            |      |
| ③ 请选择经常居所地或营业所所在地                   | Ψ.              |     |            |      |
| ② 请输入详细地址                           |                 |     |            |      |
| ✓ 清瑜入邮政编码                           |                 |     |            |      |
| ◎ 请输入法定代表人或联系人电子邮箱                  |                 |     |            |      |
| ☑ 如填写业务力理邮箱,请获取并输入验证码               | 就验证吗            |     |            |      |
|                                     |                 |     |            |      |

## 第六步:

关联经办人,此处经办人需要填写企业内部人员。

# 专利和集成电路布图设计业务办理统一身份认证平台

| 经办人是否已注册自然人 💿 已注册 🔘 未注册 |       |   |
|-------------------------|-------|---|
| ◎ 请输入经办人姓名              |       | • |
| ☑ 请选择经办人证件类型            | ~     | • |
| ☑ 请输入经办人证件号码            |       |   |
| ③ 请输入经办人手机号码            |       | • |
| ■ 请输入短信验证码              | 获取验证码 |   |

如经办人有个人账号,选择已注册输入注册信息点击提交即可。

| 8  | 请输入经办人姓名        |
|----|-----------------|
|    | 请选择经办人证件类型      |
| E  | 请输入经办人证件号码      |
|    | 请输入经办人手机号码      |
| ą. | 请输入短信验证码        |
| 0  | 请选择国籍或注册国家 (地区) |
| Q  | 请选择经常居所地或营业所所在地 |
| 0  | 请输入详细地址         |
| 1  | 请输入邮政编码         |
|    | 请输入经办人电子邮箱      |
|    |                 |

若经办人没有个人账号,选择未注册输入对应信息点击提交即可注册成功。

注册成功后在右上角登录即可开始费用减免备案。

## 第七步:

账号注册成功后,点击右上角登录,勾选法人登录,在账号处填写统一信用代码,填写密码。

第八步:

登陆系统成功后进入系统首页,再次选择费减备案后进入如下界面:

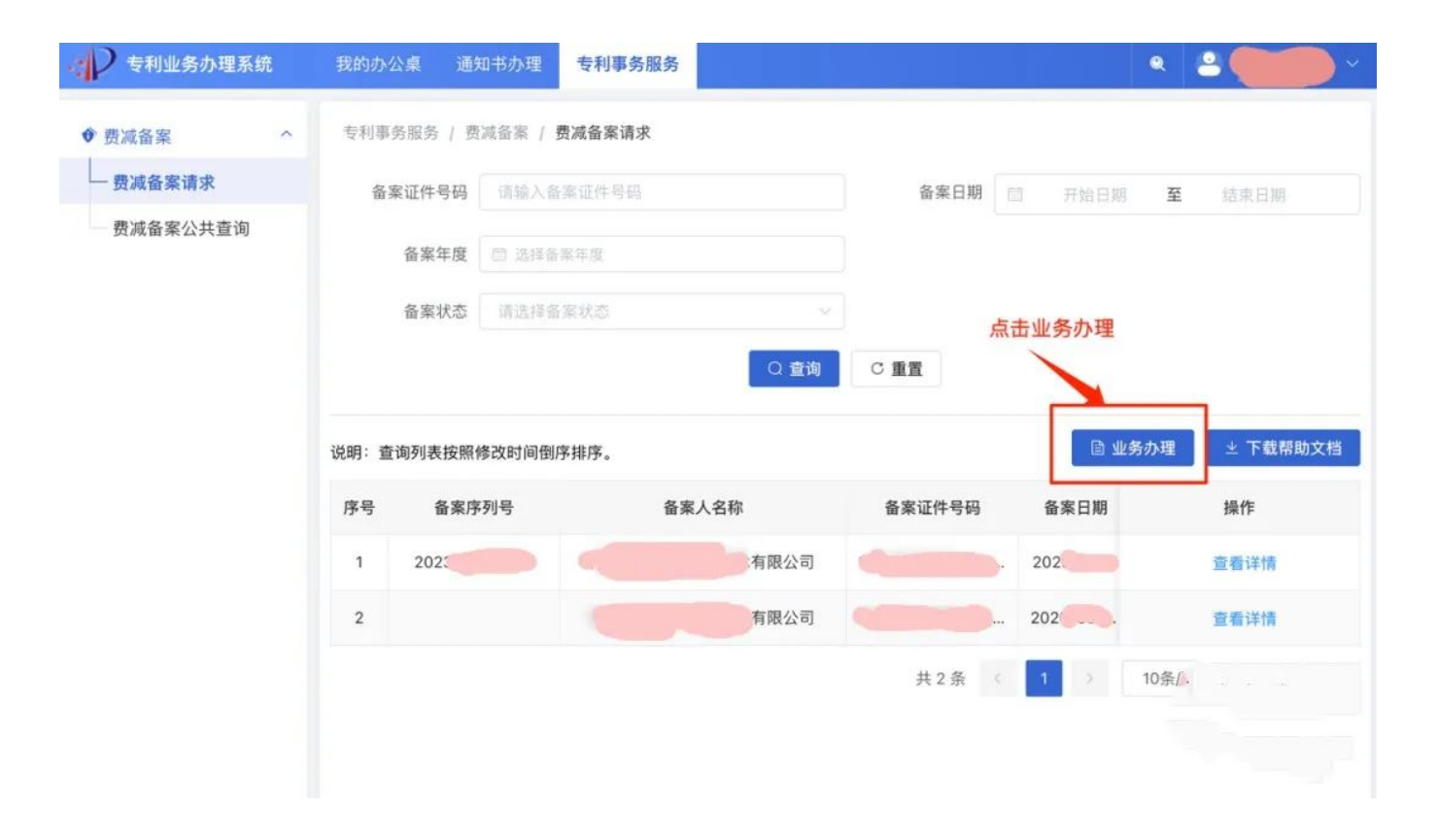

## 第九步:

进入费减信息填写界面,填写上年度应纳税所得额(企业费减要求为上年度纳税额低于100万元), 勾选对应的年份及是否接收短信通知,填好后点击下一步。

|  | *备案人类型 💿 企业                  | ○ 事业单位 ○ 社会团体 ○ 非营利性科研机构 ○ 其他 |  |
|--|------------------------------|-------------------------------|--|
|  | - 预备案自然年度 🛃 2023             |                               |  |
|  | *备案人注册国家(地区) 请选择备案           | 《人注册国家 (地区)                   |  |
|  | *备紧人姓名或名称                    |                               |  |
|  | *证件类型 统一社会信                  | <b>加爾代码</b>                   |  |
|  | " 统一社会信用代码                   |                               |  |
|  | *地址                          | v III. v                      |  |
|  | 详细地址 详细地址                    |                               |  |
|  | *上年度应纳税所得额(万<br>元)<br>注:汇算清缴 | 期间,填写上上年度应纳税所得额(万元)           |  |
|  | *联系入电话                       |                               |  |
|  | "接收短信通知 🔵 是 🔹                | 否                             |  |
|  |                              |                               |  |

# 第十步:

上传企业上传营业执照复印件加盖公章、加盖公章上年度纳税报表A类。

| 资源备莱请求     | 专利收费减需备案信息                                                                                                    |                                                                                                    |      |         |                     |  |  |  |
|------------|----------------------------------------------------------------------------------------------------|----------------------------------------------------------------------------------------------------|------|---------|---------------------|--|--|--|
| ■ 费減簽聚公共登询 | 香寨类型                                                                                                    | 企业                                                                                                    |      | 预备来自然年度 | 2023                |  |  |  |
|            | 鲁寨人注册国家(地区)                                                                                                    | CN                                                                                                    |      | 个人/企业名称 | CONTRACTOR OF A     |  |  |  |
|            | 证件类型                                                                                                    | 統一社会信用代码                                                                                                    |      | 证件号码    | 1000 CONTRACTOR 100 |  |  |  |
|            | 年度納税所得额(万元)                                                                                                    | 100                                                                                                    |      | 联系地址    | Citations           |  |  |  |
|            | 联系人电话                                                                                                    | A REFERRED TO A REFERRED TO A |      |         |                     |  |  |  |
|            | * 证明文件                                                                                                    |                                                                                                    |      |         |                     |  |  |  |
|            | ● 专利收费减激证明文件 ●只允许上传jpeg、jpg、pg                                                                                                    | g、pdf文件,且每个文件不超过30M                                                                                                    |      |         |                     |  |  |  |
|            | 日 序号 文件类型                                                                                                    |                                                                                                    | 文件名称 | 上的时     | 闷 操作                |  |  |  |
|            | 智光教育                                                                                                    |                                                                                                    |      |         |                     |  |  |  |
|            | ●重要提示:                                                                                                    |                                                                                                    |      |         |                     |  |  |  |
|            | 活者人以他子邦式:片徑還的文件紙, 光臺兩著要交紙下。<br>个人办理要減差整當出提交所在单位出具的客意人证明:<br>天國定工時外, 建交产種所在地域最終就來起他自動民政部(1度者多編人民政府(但這办事处)出具的关于其经济困难情况证明<br>更多值息, 請畫者(特別或者進而內法)<br>其他[提示]<br>申请人提交专利斯申请同时请求费用减缴的, 应在专利请求不的申请人信息栏中勾选"请求费减且已完成费减责格备案",并且在"居民身份证件号码或统一社会信用代码/组织机构代码构。<br>●量示值意: |                                                                                                    |      |         |                     |  |  |  |

点击提交即可,等待审核,最后会反馈如下信息:

| 备案类型       | 企业                                                        | 预备素        | <b>晨自然年度</b> | 2023                |
|------------|-----------------------------------------------------------|------------|--------------|---------------------|
| 主册国家(地区)   | CN                                                        | 人个         | 」企业名称        | DEPENDENCE STORES   |
| 证件类型       | 统一社会信用代码                                                  |            | 证件号码         | DIGIO DIMAGRISSIDED |
| 纳税所得额(万元)  | 0                                                         |            | 联系地址         | INVESTIGATION OF T  |
| 联系人电话      | BAD 3797375                                               |            |              |                     |
| 回执         |                                                           | ×          | 计代表时间        |                     |
| ●您好!       | 您的费减备案申请已提交成功!请关注手机信息或登:<br>备案序列号: 2023( <sup>2012)</sup> | 录系统查看审核状态! | 023-01-11 15 | :01:56 @            |
| 4月的年度收入证明; |                                                           | ←返回 ✓打印/   |              |                     |

到此处,最新系统的专利费减备案已提交成功,等待审核通知即可!